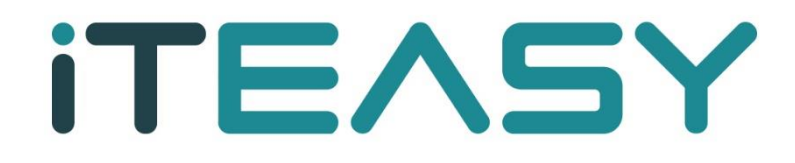

망 분리 이미지 백업 상세기능 설명 매뉴얼

## 망 분리 이미지 백업 상세기능 설명 매뉴얼

아이티이지 홈페이지 접속

|   | easy, ITEASY                                                                            | 통합컨설팅 | 클라우드 서버-IDC     | 보안   | 도메인          | 메시지       | 기업솔루션      | 고객센터             | EIHE SH                                           | Ξ                     |
|---|-----------------------------------------------------------------------------------------|-------|-----------------|------|--------------|-----------|------------|------------------|---------------------------------------------------|-----------------------|
| - | EVENT<br>해피 도미인 데이<br>초특가 군일가전<br>20주년 역대급 할인 혜택<br>인기 도메인 군일가 3900원 부터<br>자세히 보기 전쟁 2년 |       |                 | 2    |              | ه<br>پر ا |            | 6                |                                                   | -                     |
|   | 실시간 이용후기 고객응대서비스 최곱니다                                                                   |       | 🌟 অসমের্ক 4.9/5 |      | (1) 만국:<br>- | 소비자 만속지:  | 수 CLOUD 무문 | 5년 연속 1위 (±)<br> |                                                   |                       |
|   | ITEASY 서비                                                                               | 비스를 이 | 용하는 고객사의        | 의 생생 | 한 사려         | ┃를 확업     | 인하세요       | ।<br>हे          | TEASY 404 PM<br>인시는 메뉴가 안보이시나요<br>급하신 사항은 여기를 클릭히 | ×<br>?<br>ФАНВІ<br>•• |

상단 메뉴중 빨간 칸으로 표시 되어있는 마이페이지 클릭

| Y                                                        | DIOIMIOI                                                                                                    | 지 홈 요금 관리 내 정보 관리                                          | 포인트 / 쿠폰 (로그아오)(고객만족생태                   | Ξ                       |
|----------------------------------------------------------|----------------------------------------------------------------------------------------------------|------------------------------------------------------------|------------------------------------------|-------------------------|
| ি ইউ ইউ ইউ ইউ ইউ ইউ ইউ ইউ ইউ ইউ ইউ ইউ ইউ                 | 문역 > (1) 서비스문역<br>을 적업역역<br>를 클라우드 작업역<br>로 관송 > (1) 전 (1) 전 (1) T (1) T ( | ्य<br>ठ<br>ठ<br>ठ<br>ठ<br>र<br>प्रथण्ड<br>र                | 48 5447+                                 |                         |
| 중지사항 / 뉴스 ▼                                              | I스 점점 안내 (23.05.17)                                                                                                    |                                                            | 20.01                                    |                         |
| 전체 EASYCLOUD 글로                                          | 별 클라우드 서버 / IDC 도메인                                                                                                    | 에시지 / 카카오톡 기압                                              | 솔루션                                      |                         |
| 이용 중 서비스 현황<br>(C) SSRVER EXSELUTION 고급 모리 (PC) (SSRVER) | 친구 금에<br>이 원<br>최근 걸제 금액<br>에치금 잔액                                                                                                    | 나만의 해택<br>쿠폰〉 사용가능권<br>아직 다운로드 받으신 쿠폰이 없으<br>부분함으로 이동하시겠어요 | ● () () () () () () () () () () () () () | X<br>2?<br>해주세요! \<br>연 |

빨간 칸으로 표시 되어 있는 백업현황 클

| 공지사항 / 뉴스  |                |       |        |      |                     |                    |              |
|------------|----------------|-------|--------|------|---------------------|--------------------|--------------|
| ft Au      | 버 / IDC~       | X     | 스템 관리~ |      | 백업관리~               |                    |              |
|            |                |       |        |      |                     |                    |              |
|            |                |       | 백업     | 관리   |                     |                    |              |
| 망분리 이미지 백업 | 겝              |       |        |      |                     |                    |              |
| IP         | Recovery Point | OS    | 백업용량   | 백업상태 | 백업시점<br>(마지막 백업 날짜) | 글로벌 DR 백업 신청<br>유무 | 글로벌 DR 백업 시점 |
|            | 100            | LINUX | 8.96GB | OK   | 2023-06-09 04:4123  | 신청하기               |              |
| 10.000     | 47             | LINUX | 2.4GB  | OK   | 2023-06-09 06:05:09 | 신청하기               |              |
| 10.00      | 47             | LINUX | 2.61GB | OK   | 2023-06-09 06:07:07 | 신청하기               |              |
| 10.000     | 43             | LINUX | 2.54GB | OK   | 2023-06-09 04:28:01 | 신청하기               |              |
|            | 43             | LINUX | 2.21GB | OK   | 2023-06-09 05:23:31 | 신청하기               |              |
|            |                |       |        |      |                     |                    |              |

망 분리 이미지백업 현황(용량,백업 상태,백업 시점) 확인 가능합니다.

5. Protected Machines(백업 내역 및 발생 오류, 경고 내역 확인 가능)

| Server Backup Manager SE - cdp1.k | sidc.nert   |        |                                                                                                    |        |        |          | 📭 Welco      | ome, ksio | lc_admin <del>-</del> |
|-----------------------------------|-------------|--------|----------------------------------------------------------------------------------------------------|--------|--------|----------|--------------|-----------|-----------------------|
| Dashboard                         | Pro         | tect   | ed Machines                                                                                                    |        |        |          |              |           |                       |
| Protected Machines                | <b>+</b> N6 | w Mach | line                                                                                                    | Search |        | Searc    | h Advanced F | ilter Cle | ar Filter             |
| Reports                           |             |        | Delete Selected Update Selected Edit Selected                                                                                                    |        |        |          |              |           |                       |
| <ul> <li>Settings</li> </ul>      |             |        | Machine Name                                                                                                    |        | Backup | Verified | Size on Disk | Notes     | Actions               |
| Advanced Options                  | >           |        | A REAL PROPERTY AND A REAL PROPERTY AND A REAL |        | ۲      | 0        | 2.4 GiB      | P         | <u>۰</u> ۰            |
|                                   | >           |        | President and the second                                                                                                    |        | 0      | 0        | 2.6 GIB      | ρ         | Q-                    |
|                                   | >           |        | NPUL AND DOD                                                                                                    |        | 0      | 0        | 2.2 GIB      | P         | <u>۰</u> ۰            |
|                                   | >           |        | NPUL BURNER IN                                                                                                    |        | 0      | 0        | 2.5 GIB      | P         | 0.                    |
|                                   | 1           | 100    | Items Per Page                                                                                                    |        |        |          |              |           |                       |

- ◇: CDP-Agent 에 등록된 Agent의 정상 백업 상태
   ▲: CDP-Agent 에 등록된 Agent가 정상 백업 되었으나 Warning 상태
   ③: CDP-Agent 에 등록된 Agent의 백업 실패 상태
- 6. Volumes (백업 용량 제한 및 백업 용량 확인 가능)

| Dashboard          | Volu | umes                           |             |                                 |                                |            |            |              |                        |              |
|--------------------|------|--------------------------------|-------------|---------------------------------|--------------------------------|------------|------------|--------------|------------------------|--------------|
| Protected Machines | + Ne | w Volume Import Existing Volum | he          |                                 |                                |            | Search     |              | Search Advanced Filter | Clear Filter |
| Reports            |      | Name                           | Description | Volume Path                     | Quota Type                     | Soft Quota | Hard Quota | On Disk Size | Deltas                 | Actions      |
| - Settings         | >    | A DECK DECK DECK DECK          |             |                                 | No Quota                       |            |            | 2.5 GiB      | 2 GiB (1,431,764)      | <u>۰</u> ۰   |
| - Sectings         | >    | A REAL PROPERTY OF             |             | the second second second second | No Quota                       |            |            | 2.2 GIB      | 1.8 GiB (1,194,845)    | 0.           |
| Volumes            | >    | NAMES AND ADDRESS              |             |                                 | Size of Deltas in<br>Disk Safe | 90 GIB     | 100 GIB    | 2.4 GIB      | 1.8 GIB (1,046,886)    | ۰.           |
| Groups             | >    | NAMES AND ADDRESS OF           |             | A 100 100 100                   | Size of Deltas in<br>Disk Safe | 90 GiB     | 100 GiB    | 2.6 GiB      | 2 GiB (1.438,523)      | ۰.           |
| Disk Safes         | 1    | 100 Items Per Page             |             |                                 |                                |            |            |              |                        |              |
| Policies           |      |                                |             |                                 |                                |            |            |              |                        |              |
| Advanced Options   |      |                                |             |                                 |                                |            |            |              |                        |              |

Soft Quota : 백업 용량이 100G 초과 시 Warning 메시지 출력 HardQuota : 설정된 용량 부분 초과 시 백업 Fail On Disk Size 고객님의 백업 이미지 용량

7. Agents (백업대상서버 목록. 서버 선택 시 상세정보 확인 가능)

| Dashboard                    | Pro  | tect    | ed Machines                                                                                                    |        |        |          |               |           |           |
|------------------------------|------|---------|----------------------------------------------------------------------------------------------------|--------|--------|----------|---------------|-----------|-----------|
| Protected Machines           | + Ne | ew Maci | hine                                                                                                    | Search |        | Searc    | ch Advanced P | ilter Cle | ar Filter |
| Reports                      |      |         | Delete Selected Update Selected Edit Selected                                                                                                    |        |        |          |               |           |           |
| <ul> <li>Settings</li> </ul> |      |         | Machine Name                                                                                                    |        | Backup | Verified | Size on Disk  | Notes     | Actions   |
| Advanced Options             | >    |         |                                                                                                    |        | 0      | 0        | 2.2 GIB       | P         | 0.        |
|                              | >    |         | *** 12.0 S IS                                                                                                    |        | 0      | 0        | 2.5 GIB       | P         | 0.        |
|                              | >    |         |                                                                                                    |        | Cance  | 0        | 2.4 GiB       | 9         | 0.        |
|                              | >    |         | References and the second second se |        | Cance  | 0        | 2.6 GIB       | ρ         | 0.        |
|                              | 1    | 100     | Items Per Page                                                                                                    |        |        |          |               |           |           |

## 빨간 칸으로 표시 되어있는 화살표 아이콘 클릭시 상세 정보들을 확인 하실수 있습니다.

| Dashboard                    | Pro | otected M                    | achines    | 5                                        |                        |                     |                |                   |                              |                                        |                          |                  |  |
|------------------------------|-----|------------------------------|------------|------------------------------------------|------------------------|---------------------|----------------|-------------------|------------------------------|----------------------------------------|--------------------------|------------------|--|
| Protected Machines           | +1  | New Machine                  |            |                                          |                        |                     | Search         |                   | Sear                         | ch Advanced F                          | Filter                   | ear Filter       |  |
| Reports                      |     | Delete                       | Selected L | Jpdate Selected Edit Selected            |                        |                     |                |                   |                              | 변경 , 삭제                                | 할 수 없                    | 습니다.             |  |
| <ul> <li>Settings</li> </ul> |     | Machin                       | e Name     |                                          |                        |                     |                | Backup            | Verified                     | Size on Disk                           | Notes                    | Actions          |  |
| Advanced Options             | ~   |                              |            | 1                                        |                        |                     |                | 0                 | 0                            | 2.2 GiB                                | 9                        | ٥-               |  |
|                              |     | Identification               | n          |                                          | Disk Safe Statistics   |                     | Schedule       |                   |                              |                                        |                          |                  |  |
|                              |     | Machine Nam                  | 1e         | Contraction of the second                | Devices                | 5                   | Backup Schedu  | Hou               | rly at 0 min                 | inutes after the hour, 6 hour(s) a     |                          |                  |  |
|                              |     | GUID                         |            | 5d89de48-33d6-4c8f-8a01-2a6a0b1f27a2     | Recovery Points        | 43                  |                | day               |                              |                                        |                          |                  |  |
|                              |     | Host Name/IP                 | •          | 58.230.162.147 백업 대상 서버                  | Last Recovery Point ID | 83                  | Last Run Time: | June              | 14, 2023 9                   | 00:08 AM KST                           |                          |                  |  |
|                              |     | Port Number                  |            | 1167                                     | Retention Points       | 42                  | Next Run Time  | : june 14, 2023 1 |                              | 125 1.00.00 PM KST                     |                          |                  |  |
|                              |     | Machine Type                 | 2          | Physical                                 | On Disk Size           | 2.2 GIB             | Local Archive  | Keep              | os 0 minute<br>thiv. and 0 v | ly, 42 hourly, 0 d<br>rearly retention | aily, 0 we<br>points loc | ekly, 0<br>ally, |  |
|                              | 1   | Agent Version                | 1          | 6.16.5.151                               | Deltas                 | 1.8 GiB (1,191,921) |                |                   | ,                            |                                        |                          |                  |  |
|                              |     | OS Version                   |            | Linux 3.10.0-1160.88.1.el7.x86_64 #1 SMP | Pages                  | 73,290 (2.2 GiB)    |                |                   |                              |                                        |                          |                  |  |
|                              |     |                              |            | Tue Mar 7 15:41:52 UTC 2023 x86_64       | Free Pages             | 185 (5.8 MiB)       |                |                   |                              |                                        |                          |                  |  |
|                              |     | Driver Version HCP 4.6.0.270 |            |                                          |                        |                     |                |                   |                              |                                        |                          |                  |  |
|                              | >   |                              |            |                                          |                        |                     |                | 0                 | 0                            | 2.5 GiB                                | 2                        | <u>ه</u> -       |  |
|                              | >   | 0                            |            |                                          |                        |                     |                | Canor             | 0                            | 2.4 GiB                                | 2                        | 0.               |  |
|                              | >   | 0                            |            |                                          |                        |                     |                | Cano              | 0                            | 2.6 GIB                                | 8                        | 0.               |  |
|                              | 1   | 100 Items P                  | er Page    |                                          |                        |                     |                |                   |                              |                                        |                          |                  |  |

8. Policy에서 백업 주기 및 상태 확인

|   | Dashboard          | Poli | cies     |          |         |              |                  |                 |                 |        |             |        |           |                    |                    |              |
|---|--------------------|------|----------|----------|---------|--------------|------------------|-----------------|-----------------|--------|-------------|--------|-----------|--------------------|--------------------|--------------|
|   | Protected Machines | + Ne | w Policy |          |         |              |                  |                 |                 |        |             | Search |           | Search             | Advanced Filter    | Clear Filter |
|   | Reports            |      |          | Edit S   | elected | Run Selected | Disable Selected | Enable Selected | Delete Selected |        |             |        |           |                    |                    |              |
| • | Settings           |      |          | Status   |         | Nam          | ie               |                 | Disk Safe       |        | Machine Nam | e      | Frequency | Last Run Time      | Next Run Time      | Actions      |
|   | Volumes            | >    |          | ٠        |         | 1000         |                  |                 | 10 C            |        |             |        | Hourly    | 14-Jun-23 01:00 PM | 14-Jun-23 05:00 PN | <u>ه</u>     |
|   | lisers             | >    |          | ٠        | -       |              |                  | 1000.000        |                 | 100.00 |             |        | Hourly    | 14-Jun-23 12:00 PM | 14-Jun-23 04:00 PM | <u>۰</u> ۰   |
|   | 03.13              | >    |          | ٠        |         |              |                  |                 | 100 C           | 1000   |             |        | Hourly    | 14-Jun-23 10:00 AM | 14-Jun-23 02:00 PM | • <b>•</b> • |
|   | Groups             | >    |          | ٠        |         |              |                  | 1000            | 10.0            | 1000   | 1000        |        | Hourly    | 14-Jun-23 10:00 AM | 14-Jun-23 02:00 PM | <u>۰</u>     |
|   | Disk Safes         | 1    | 100      | Items Pe | r Page  |              |                  |                 |                 |        |             |        |           |                    |                    |              |
|   | Policies           |      |          |          |         |              |                  |                 |                 |        |             |        |           |                    |                    |              |
| , | Advanced Options   |      |          |          |         |              |                  |                 |                 |        |             |        |           |                    |                    |              |

9. Recovery Points(복원지점 확인 및 실제 서버 복구 기능 지원)

| Dashboard          | Polici  | es       |              |              |                  |                |                   |                                                                                                    |             |                    |                    |             |
|--------------------|---------|----------|--------------|--------------|------------------|----------------|-------------------|----------------------------------------------------------------------------------------------------|-------------|--------------------|--------------------|-------------|
| Protected Machines | + New P | olicy    |              |              |                  |                |                   |                                                                                                    | Search      | Search             | Advanced Filter    | lear Filter |
| Reports            |         | E        | dit Selected | Run Selected | Disable Selected | Enable Selecte | d Delete Selected |                                                                                                    |             |                    |                    |             |
| - Settings         |         | Sta      | tus          | Nam          | e                |                | Disk Safe         | Machine Nam                                                                                                    | e Frequency | Last Run Time      | Next Run Time      | Actions     |
| Volumes            | > (     | •        |              |              |                  |                |                   | A REAL PROPERTY OF                                                                                                    | Hourly      | 14-Jun-23 01:00 PM | 14-Jun-23 05:00 PM | 30-         |
| Urare              | > (     |          |              |              |                  | 1000           |                   | Contract of the second second                                                                                                    | Hourly      | 14-Jun-23 12:00 PM | 14-Jun-23 04:00 PM | 0.          |
| 03613              | > (     |          |              |              |                  |                |                   | the state of the state of the s | Hourly      | 14-Jun-23 10:00 AM | 14-Jun-23 02:00 PM | 0.1         |
| Groups             | > (     |          |              | 1000         |                  |                | 100.00            | A DATE OF A DATE OF A DATE OF A DATE OF A DATE OF A DATE OF A DATE OF A DATE OF A DATE OF A DATE OF A DATE OF A                                                                                                    | Hourly      | 14-Jun-23 10:00 AM | 14-Jun-23 02:00 PM | 0-          |
| Disk Safes         | 1       | 100 Item | s Per Page   |              |                  |                |                   |                                                                                                    |             |                    |                    |             |
| Policies 2         |         |          |              |              |                  |                |                   |                                                                                                    |             |                    |                    |             |
| Advanced Options   |         |          |              |              |                  |                |                   |                                                                                                    |             |                    |                    |             |

Open Recovery Points

Edit Disk Safe

Vacuum Disk Safe

Compact Disk Safe

Detach Disk Safe

Close

Delete Disk Safe

| Reco  | very     | / Poin     | ts                                             |           |          |          | ж           |
|-------|----------|------------|------------------------------------------------|-----------|----------|----------|-------------|
| Recov | ery Poi  | ints Re    | tention Points                                 |           |          |          |             |
|       |          | Merge S    | Selected Lock Selected Unlock Selected         |           |          |          |             |
|       |          | Id         | Created On                                     | State     | Verified | Location | Actions     |
| >     | <b>Z</b> | 204        | 2023. 5. 25 오후 2:00:07                         | Available |          | Local    | ¢٠.         |
| >     |          | 203        | 2023. 5. 25 오전 10:00:08                        | Available |          | Local    | ÷.          |
| 3     | D        | 202        | 복원지점시간                                         | 백업상태      |          | Local .  | 0 -         |
| >     |          | 201        | 2023. 5. 25 오전 2:00:13                         | Available |          | Local    | ¢٠.         |
| >     |          | 200        | 2023. 5. 24 오후 10:00:16                        | Available |          | Local    | <u>ې</u> بې |
| >     |          | 199        | 2023. 5. 24 오후 6:00:13                         | Available |          | Local    | ¢٠.         |
| >     |          | 198        | 2023. 5. 24 오후 2:00:14                         | Available |          | Local    | <u>ه</u> -  |
| >     |          | 197        | 2023. 5. 24 오전 10:46:52                        | Available |          | Local    | ¢٠.         |
| >     |          | 196        | 2023. 5. 24 오전 7:47:55                         | Available |          | Local    | ¢٠.         |
| >     |          | 195        | 2023. 5. 24 오전 2:04:48                         | Available |          | Local    | <u>ه</u> -  |
| >     | 2 3      | 195<br>4 5 | 2023. 5. 24 오선 2:04:48<br>다음 10 Items Per Page | Available |          | Local    |             |

## 10. Recovery Points 에서 복구 하는 방법

| Reco  | very    | / Poin  | ts                                     |           |          |          | э          |
|-------|---------|---------|----------------------------------------|-----------|----------|----------|------------|
| Recov | ery Poi | ints Re | etention Points                        |           |          |          |            |
|       |         | Merge S | Selected Lock Selected Unlock Selected |           |          |          |            |
|       |         | Id      | Created On                             | State     | Verified | Location | Actions    |
| >     |         | 204     | 2023. 5. 25 오후 2:00:07                 | Available |          | Local    | ¢٠         |
| >     |         | 203     | 2023. 5. 25 오전 10:00:08                | Available |          | Local    | ¢٠.        |
| 3     | D       | 202     | 복원지점시간                                 | 백업상태      |          | local .  | 0 -        |
| >     |         | 201     | 2023. 5. 25 오전 2:00:13                 | Available |          | Local    | <u>۵</u> - |
| >     |         | 200     | 2023. 5. 24 오후 10:00:16                | Available |          | Local    | <b>0</b> - |
| >     |         | 199     | 2023. 5. 24 오후 6:00:13                 | Available |          | Local    | <u>۵</u> - |
| >     |         | 198     | 2023. 5. 24 오후 2:00:14                 | Available |          | Local    | <b>0</b> - |
| >     |         | 197     | 2023. 5. 24 오전 10:46:52                | Available |          | Local    | ¢٠.        |
| >     |         | 196     | 2023. 5. 24 오전 7:47:55                 | Available |          | Local    | ¢٠.        |
| >     |         | 195     | 2023. 5. 24 오전 2:04:48                 | Available |          | Local    | <u>۰</u> ۰ |
| 1     | 2 3     | 4 5     | 다음 10 Items Per Page                   |           |          |          |            |

※백업 된 복원지점을 선택하고 파일 및 폴더복원 아이콘을 클릭합니다.

Browse Bare Metal Restore Merge Lock

빨간 칸으로 표시된 부분을 클릭하면 백업 받고 있는 디렉토리와 파일들이 보입니다.

| Browse Recovery Point                                      |                                                                                                    |                   |                          | ×            |
|------------------------------------------------------------|----------------------------------------------------------------------------------------------------|-------------------|--------------------------|--------------|
| Olin Restore Selected Download Selected Ligration / Go Ses | arch                                                                                                    |                   |                          |              |
| Name                                                       | Attributes                                                                                                    | Size              | Modify Time              |              |
| 1.                                                         | 디렉토리 경로를 입력하거나 클릭하여 이동한다.                                                                                                    |                   | Apr 19, 2023 6:43:32 PM  | 54           |
|                                                            |                                                                                                    |                   | Apr 24, 2023 9:50:59 AM  | 5±           |
| 3. 복원 할 폴더 및 파일을 선택하고 클릭한다.                                | in the second second second second second second second second second second second second second second second                                                                                                    | These literatures | Apr 20, 2023 2:40:56 AM  | 5±           |
|                                                            |                                                                                                    |                   | Apr 20, 2023 2:40:51 AM  | s≛           |
|                                                            | 10000                                                                                                    |                   | Apr 20, 2023 2:40:51 AM  | 54           |
|                                                            | - Andrews -                                                                                                    |                   | Apr 20, 2023 2:40:51 AM  | 54           |
|                                                            | (Second                                                                                                    |                   | May 2, 2023 4:57:34 PM   | 5 <b>±</b> C |
| 😰 🖬home                                                    | drwxr-xr-x                                                                                                    |                   | Apr 24, 2023 2:13:58 PM  | 54           |
|                                                            | The second second second second second second second second second second second second second second second se                                                                                                    | 1000              | Apr 20, 2023 2:40:56 AM  | 5±           |
|                                                            |                                                                                                    |                   | Apr 20, 2023 2:40:56 AM  | ±0           |
|                                                            | - Andrew - Andrew - Andrew - Andrew - Andrew - Andrew - Andrew - Andrew - Andrew - Andrew - Andrew - Andrew - A                                                                                                    |                   | Apr 11, 2018 1:59:55 PM  | 5 <b>±</b> C |
|                                                            | 100100                                                                                                    |                   | Apr 11, 2018 1:59:55 PM  | ±c           |
| 2. 복원 할 파일 또는 폴더를 선택한다.                                    | Contract of the second second s |                   | Apr 19, 2023 6:26:41 PM  | ±0           |
|                                                            | - income and a second                                                                                                    |                   | Apr 20, 2023 2:40:51 AM  | ±0           |
|                                                            | 10.0                                                                                                    |                   | May 2, 2023 4:57:34 PM   | 5 <b>±</b>   |
|                                                            | Contract of the second second s |                   | Apr 20, 2023 2:40:52 AM  | ±0           |
|                                                            |                                                                                                    |                   | Apr 20, 2023 2:40:56 AM  | ±0           |
|                                                            | - Carrier and Carrier and Carrier and Carrier and Carrier and Carrier and Carrier and Carrier and Carrier and C                                                                                                    |                   | Apr 11, 2018 1:59:55 PM  | <b>±</b> C   |
|                                                            | 2010                                                                                                    |                   | Apr 20, 2023 2:40:52 AM  | 5 <b>±</b> C |
|                                                            |                                                                                                    |                   | May 25, 2023 3:43:01 AM  | ±0           |
|                                                            | - Anna - Anna - Anna - Anna - Anna - Anna - Anna - Anna - Anna - Anna - Anna - Anna - Anna - Anna - Anna - Anna                                                                                                    |                   | Apr 24, 2023 10:12:21 AM | 5 <b>±</b> C |
|                                                            | Contract of the second second s |                   | Apr 24, 2023 11:04:16 AM | 5±           |

1.디렉토리 경로를 입력하거나 클릭하여 이동합니다.

2.복원 할 폴더 및 파일을 탐색하여, 체크박스 항목을 선택합니다.

3.Restore Selected 버튼을 클릭합니다.

| Restore Files *                    |                |    |  |  |  |  |  |
|------------------------------------|----------------|----|--|--|--|--|--|
| Restore to Agent                   |                |    |  |  |  |  |  |
| ●Agent 대상서버선택 ▼                    |                |    |  |  |  |  |  |
| ⊖Host Name/IP                      |                |    |  |  |  |  |  |
| Port Number                        | 116            |    |  |  |  |  |  |
| Restore to Folder                  |                |    |  |  |  |  |  |
| Original Location 기존에 있던 경로로 복구    |                |    |  |  |  |  |  |
| OAlternate Location 다른 경로로 선택하여 복구 |                |    |  |  |  |  |  |
| Overwrite Existing Files           |                |    |  |  |  |  |  |
| Advanced Options                   |                |    |  |  |  |  |  |
| Use Compression                    |                |    |  |  |  |  |  |
| Estimate Restore Size              | ze             |    |  |  |  |  |  |
|                                    | O Cancel Resto | re |  |  |  |  |  |

# Restore to Agent - Agent: 복구 대상 Agent 선택(고객님의 업체명과 IP로 되어 있습니다.)

- Host Name/IP: 직접 고객님의 서버 IP를 적으셔도 에이전트 연결이 가능합니다.

- Port: 복구에 필요한 포트를 지정하는 부분입니다.

# Restore to Forder - Original Location: 기존에 있던 경로로 복구가 됩니다. - Alternate Location: 선택하신 파일 및 디렉터리를 다른 경로를 선택하여 복구하는모드입니다

| Restore to Folder    |         |
|----------------------|---------|
| Original Location    |         |
| Alternate Location   | /backup |
| Overwrite Existing F | iles    |

위 화면과 같이 복구할 데이터를 선택 후 임시 폴더 및 다른 폴더로 복구가 가능합니다

- Overwrite Existing Files: 같은 파일이 있을 경우 덮어 씌울 것인지를 선택하는 부분입니다.
- # Advanced Options 부분은 Default 값으로 진행해 주시기 바랍니다.

11. Task History (백업 및 복원 내역 history 확인 가능)

| ashboard          | Prot | tect          | ed Machines                                   |                    |       |          |              |                          |            |
|-------------------|------|---------------|-----------------------------------------------|--------------------|-------|----------|--------------|--------------------------|------------|
| rotected Machines | + Ne | + New Machine |                                               | Search. Search Adv |       |          |              | Inced Filter Clear Filte |            |
| Reports           |      |               | Delete Selected Update Selected Edit Selected |                    |       |          |              |                          |            |
| settings          |      |               | Machine Name                                  | Bac                | kup   | Verified | Size on Disk | Notes                    | Actions    |
| Advanced Options  | >    |               | and constants                                 | 0                  |       | 0        | 2.2 GiB      | 2                        | 0-         |
|                   | >    |               | 1.1 L.L.L.                                    | 0                  |       | 0        | 2.5 GiB      | P                        | <u>۰</u> ۰ |
|                   | >    |               |                                               | () <del>-</del>    | Cance | 0        | 2.4 GiB      | 9                        | 0.         |
|                   | >    |               |                                               | () +               | Cance | 0        | 2.6 GiB      | P                        | 0.         |
|                   | 1    | 100           | Items Per Page                                |                    |       |          |              |                          |            |

|   | State Alert Type |     | Туре                           | Name                                             | Scheduled          | Start Time         | Run Time | Action     |  |
|---|------------------|-----|--------------------------------|--------------------------------------------------|--------------------|--------------------|----------|------------|--|
| > | ۲                |     | Merge Recovery Points          | all and the second second                        | 14-Jun-23 01:02 PM | 14-Jun-23 01:29 PM | 22s      | <u>۰</u> ۰ |  |
| > | 0                |     | Retain Recovery Points         | the second second second second                  | 14-Jun-23 01:02 PM | 14-Jun-23 01:02 PM | 2s       | <u>۰</u> ۰ |  |
| > | 0                |     | Backup                         | And a second second second                       | 14-Jun-23 01:00 PM | 14-Jun-23 01:01 PM | 56s      | ¢٠.        |  |
| > | 0                |     | Merge Recovery Points          | And the particulation of                         | 14-Jun-23 09:31 AM | 14-Jun-23 10:16 AM | 37s      | ¢٠.        |  |
| > | 0                |     | Retain Recovery Points         | NAMES AND DESCRIPTIONS                           | 14-Jun-23 09:31 AM | 14-Jun-23 09:31 AM | 1s       | ¢٠.        |  |
| > | 0                |     | Backup                         | Contract Andrews States and States               | 14-Jun-23 09:00 AM | 14-Jun-23 09:30 AM | 58s      | ¢٠.        |  |
| > | 0                |     | Merge Recovery Points          | NUMBER OF STREET                                 | 14-Jun-23 05:24 AM | 14-Jun-23 05:56 AM | 25s      | ¢٠.        |  |
| > | 0                |     | Retain Recovery Points         | 1. When a state of the state of the              | 14-Jun-23 05:24 AM | 14-Jun-23 05:24 AM | 25       | <u>۰</u> ۰ |  |
| > | 0                |     | Backup                         | E-State and a second second                      | 14-Jun-23 05:00 AM | 14-Jun-23 05:22 AM | 1m 38s   | <u>۰</u> ۰ |  |
| > | 0                |     | Merge Recovery Points          | ALCONE, AND ALCONE                               | 14-Jun-23 01:05 AM | 14-Jun-23 01:25 AM | 37s      | ¢٠.        |  |
| > | 0                |     | Retain Recovery Points         | and the second second second                     | 14-Jun-23 01:05 AM | 14-Jun-23 01:05 AM | 25       | ¢٠.        |  |
| > | 0                |     | Backup                         | NUMBER OF STREET                                 | 14-Jun-23 01:00 AM | 14-Jun-23 01:04 AM | 1m 3s    | ¢٠.        |  |
| > | 0                |     | Merge Recovery Points          | And the property of the                          | 13-Jun-23 09:02 PM | 13-Jun-23 09:17 PM | 36s      | ¢٠.        |  |
| > | 0                |     | Retain Recovery Points         | NAMES AND DESCRIPTIONS                           | 13-Jun-23 09:02 PM | 13-Jun-23 09:02 PM | 25       | <u>۰</u> ۰ |  |
| > | 0                |     | Backup                         | Contract And And And And And And And And And And | 13-Jun-23 09:00 PM | 13-Jun-23 09:01 PM | 57s      | <u>۵</u> - |  |
| 1 | 2 3 4            | 5 6 | 7 8 9 10 다음 마지막 15 Items Per F | rage                                             |                    |                    |          |            |  |

고객님들의 서버 백업 용량은 1대 기준으로 100G 로 제한됩니다.

- 고객님 서버 백업 용량이 100G 초과시 ITEASY 영업팀을 통하여 용량을 추가해 주시기 바랍니다.

- 추가 백업 부분이 생길 시 ITEASY 작업의뢰를 통해 요청 부탁 드립니다.

ITEASY 대표번호 1600-8324로 전화 주시면 친절히 응대해 드리겠습니다. 고객님의 소중한 데이터를 위해 항상 최선을 다하는 ITEASY가 되겠습니다. 이상입니다. 감사합니다.